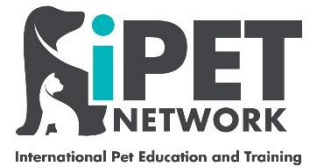

### **ASL Web Portal – Uploading Assessment Results**

Please follow the instructions and the screen grabs below to book an assessment for your students.

#### Step 1

Using <u>https://ipetwp.aptechsystem.co.uk/pages/centrelogon.aspx</u> link, input your unique login details (provided by iPET Network) to access the Web Portal. Please note you will need you your 'centre number' which is detailed on your approval certificate. You will be asked to change your password on the first time logging in and then asked to log in again with your new password.

| Email - Alex Mould - Outlook X Login to iPET Network                                                          | x https://ipetdev.aptechsystem.c x G Email - iPet Network - Outlook x                                                        | Registration Form.pdf | ×   | +    | - 0       | ·     |
|----------------------------------------------------------------------------------------------------|----------------------------------------------------------------------------------------------------|-----------------------|-----|------|-----------|-------|
| $\leftarrow$ $\rightarrow$ $\circlearrowright$ $\textcircled{a}$ $\textcircled{https://ipetdev.aptechsystem}$ | couk/pages/centreLogon.aspx                                                                                                  | 9                     | 立 2 | = 1∄ | Sign in 👔 |       |
| o Mail – sarah@fourp 😳 QuartzWeb 💆 The Portal Organisa                                                        | ion Name                                                                                                    |                       |     |      | 🛅 Other f | favou |
|                                                                                                    | <b>NETWORK</b>                                                                                                    |                       |     |      |           |       |
|                                                                                                    | International Pet Education and Training                                                                                     |                       |     |      |           |       |
|                                                                                                    | Centre Login                                                                                                    |                       |     |      |           |       |
|                                                                                                    | This is a secure area, to continue you must sign in below.                                                                   |                       |     |      |           |       |
|                                                                                                    | For support or access, please contact the IT department at                                                                   |                       |     |      |           |       |
|                                                                                                    |                                                                                                    |                       |     |      |           |       |
|                                                                                                    | PIN                                                                                                    |                       |     |      |           |       |
|                                                                                                    | Password (case sensitive)                                                                                                    |                       |     |      |           |       |
|                                                                                                    | Centre number                                                                                                    |                       |     |      |           |       |
|                                                                                                    | Email address 200001                                                                                                    |                       |     |      |           |       |
|                                                                                                    | Re-enter email address                                                                                                    |                       |     |      |           |       |
|                                                                                                    | Registration and certification confirmation emails will be                                                                   |                       |     |      |           |       |
|                                                                                                    | Forgotten password Sign in                                                                                                   |                       |     |      |           |       |
|                                                                                                    | New centres2 Register                                                                                                    |                       |     |      |           |       |
|                                                                                                    |                                                                                                    |                       |     |      |           |       |
|                                                                                                    | By logging on to iPET Network, you confirm that you will abide by                                                            |                       |     |      |           |       |
|                                                                                                    | the rules and procedures as set out in the IPET Network centre<br>guide, in particular you will have read and understood the |                       |     |      |           |       |
|                                                                                                    | Benerely in Persident loss interested and anterested ante                                                                    |                       |     |      |           |       |

iPET Network ASL Web Portal Training Guide – Uploading Assessment Results Doc: T4 / Version: 1 / CR: 0 - September 2020

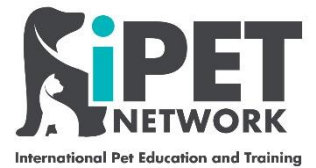

### Step 2

Click on 'Import' > 'Upload final result – assessment'. -🔯 Email - Alex Mould - Outlook 🗙 🗋 iPET Network - Book assessme 🗴 🔯 Email - iPet Network - Outlook 🗴 📑 Sign in to your account 🛛 🚱 Four Paws Groom School | Dog 🗙 🛛 🕂 ð ×  $\leftarrow$   $\rightarrow$   $\circlearrowright$   $\pitchfork$  https://ipetdev.aptechsystem.co.uk/pages/PaperBookingEV3.aspx ☆ ☆ 🖆 🕅 Sign in 🦓 … 💁 Mail – sarah@fourp... 😳 QuartzWeb 🚦 The Portal Organisation Name... 🛅 Other favourites **WebPortal** FOUR PAWS **TESTING SYSTEM** PIN: alex | Name: Alex | Centre number: 2006001 | Centre name: Four Paws Groom School 🛆 | 🖾 | 🖹 | Home | Download QLMS Setup | Change password | Logout Assessment booking Candidate National Apprenticeship Centre Reports Import Assessment booking >> Bo ng candidates Book assessments - existing candidates didates that are already registered on the relevant course A processing charge is levied for the postal delivery option. A processing charges may be charged for resits. Please note that once a candidate has failed all available papers, the candidate is barred from resitting that assessment. Submit Exam Date & Location Select Assessments & Candidates Add Assessment Submit \_doPostBack('ctl00\$iqMainMenu','mImport\\mUploadCAR') 🗢 🖬 🖬 Ŧ PB 0 Ę

## Step 3

| Email - Alex Mould - Outlook                                                                                                    | × Die iPET Network - Upload candida ×                                                                                                    | 💽 Email - iPet Netwo k - C                                                                     | Dutlook 🗙 🛛 📒 Sig | gn in to your account | 🗙 🛛 🔅 Four Paws G          | iroom School   Dog $\times$   +   | - 0                         |
|----------------------------------------------------------------------------------------------------|----------------------------------------------------------------------------------------------------|------------------------------------------------------------------------------------------------|-------------------|-----------------------|----------------------------|-----------------------------------|-----------------------------|
| ightarrow O G E                                                                                                    | https://ipetdev.aptechsystem.co                                                                                                    | .uk/pages/UploadCAR.a                                                                          | spx               |                       |                            | ☆ ≴=                              | 🔁 🛛 Sign in 🦺               |
| Mail – sarah@fourp 🕝 QuartzWeb 🚦 The Portal Organisation Name                                                                                                    |                                                                                                    |                                                                                                |                   |                       |                            |                                   |                             |
|                                                                                                    | ting (                                                                                                    | ТЕСТИ                                                                                          |                   |                       |                            | WebP                              | ortal                       |
| PIN: alex   Name: Alex   Ce<br>National<br>Home >> Import >> Upload                                                                                                   | entre number: 2006001   Centre name: Fo<br>Apprenticeship<br>candidate assessment results                                                                                                    | ur Paws Groom School<br>Assessment Iool                                                        | ing               | Candidate             | I Home   Downloa<br>Centre | ad QLMS Setup   Change<br>Reports | password   Logout<br>Import |
| Upload candidate                                                                                                    | assessment results                                                                                                    |                                                                                                |                   |                       |                            |                                   |                             |
| Use this screen to upload ca                                                                                                    | andidate assessment results                                                                                                    |                                                                                                |                   |                       |                            |                                   |                             |
| Instructions:                                                                                                    |                                                                                                    |                                                                                                |                   |                       |                            |                                   |                             |
| <ol> <li>Please use the templa</li> <li>Please do not modify</li> <li>Data should start from</li> <li>Columns with bold he</li> <li>The date should be end</li> </ol> | ate by clicking the 'Download default temp<br>the column structure from the download<br>on the second row (the first row contains cc<br>eadings are mandatory<br>ntered in the following format: DD/MM/YY<br>by clicking the 'Choose File' button<br>tton. After uploading the process complete | ilate' button<br>ed template<br>Jlumn headings)<br>YYY (use <u>the cell format</u> featu<br>s. | re of Excel).     |                       |                            |                                   |                             |
| <ol> <li>Upload the Excel file I</li> <li>Click the 'Upload' but</li> </ol>                                                                                           |                                                                                                    |                                                                                                | Uploa             | d assessment results  |                            |                                   |                             |
| 6. Upload the Excel file I<br>7. Click the 'Upload' but<br>Template download                                                                                          | ault template Pre populate                                                                                                    | d template                                                                                     | Choose            | File No file chosen   |                            |                                   |                             |

iPET Network ASL Web Portal Training Guide – Uploading Assessment Results Doc: T4 / Version: 1 / CR: 0 - September 2020

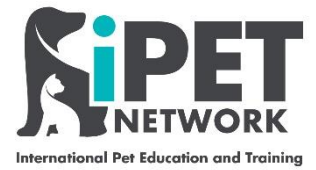

## Step 4

An Excel Spreadsheet will load with any candidates that you have previously booked an assessment for, complete all fields as detailed below (All will be pre populated apart from **Marks (in %)** this will be 100% and **Grade** will be Pass or Fail). Once this spreadsheet is complete, save it to your computer.

|                                                                                                    | 2006001-UCAR [Compatibility Mode] - Excel                                                                                                    |                                       |
|----------------------------------------------------------------------------------------------------|----------------------------------------------------------------------------------------------------|---------------------------------------|
| File Home Insert Page Layout Formulas Da                                                                    | a Review View Q Tell me what you want to do                                                                                                    | Sign in 🛛 🗛 Share                     |
| Arial     • 10     ∧     ∧     ≡       Paste     ✓ Format Painter       Clipboard     rs     Format Painter | Image: System of the system of the system | Et Fill * Sort & Find & File * Sect * |
| <u>C2</u> ▼ : × √ f <sub>x</sub> 100                                                                        | •                                                                                                    | ^                                     |
| A B C                                                                                                    |                                                                                                    | JKLM 🔺                                |
| 1 IPET Registration Numbe Assessment Number Marks (in %                                                     | Result Date Grade Candidate First Name Candidate Surname Candidate Date of Birth Assessment De                                                                                                    | scription                             |
| 3                                                                                                    | i uliosizozo Passi Salali Mackay Sulosi 1965 Dog Grooming A                                                                                                    | issessment                            |
| 4                                                                                                    |                                                                                                    |                                       |
| 5                                                                                                    |                                                                                                    |                                       |
| 6                                                                                                    |                                                                                                    |                                       |
| 7                                                                                                    |                                                                                                    |                                       |
| 8                                                                                                    |                                                                                                    |                                       |
| 9                                                                                                    |                                                                                                    |                                       |
| 10                                                                                                    |                                                                                                    |                                       |
| 12                                                                                                    |                                                                                                    |                                       |
| 13                                                                                                    |                                                                                                    |                                       |
| 14                                                                                                    |                                                                                                    |                                       |
| 15                                                                                                    |                                                                                                    |                                       |
| 16                                                                                                    |                                                                                                    |                                       |
| 17                                                                                                    |                                                                                                    |                                       |
| 18                                                                                                    |                                                                                                    |                                       |
| 19                                                                                                    |                                                                                                    |                                       |
| 20                                                                                                    |                                                                                                    |                                       |
| 22                                                                                                    |                                                                                                    |                                       |
| 23                                                                                                    |                                                                                                    |                                       |
| 24                                                                                                    |                                                                                                    |                                       |
| 25                                                                                                    |                                                                                                    |                                       |
| < → 2006001 (+)                                                                                             |                                                                                                    |                                       |
| Ready                                                                                                    |                                                                                                    | I =                                   |
| Figure 1 - P Type here to search                                                                            | o 🖽 S 🔒 🚍 💽 😰 🚖 ∞ 🕫 📴 🦻 🏹 🍥                                                                                                    | 💐 😨 🕜 ^ 🗈 🦟 ५୬) 👽 १०:35 📮             |

# Step 5

Return back to the WebPortal and click '**Choose File**' > select the Excel spreadsheet that you have just updated and the click '**Upload**'.

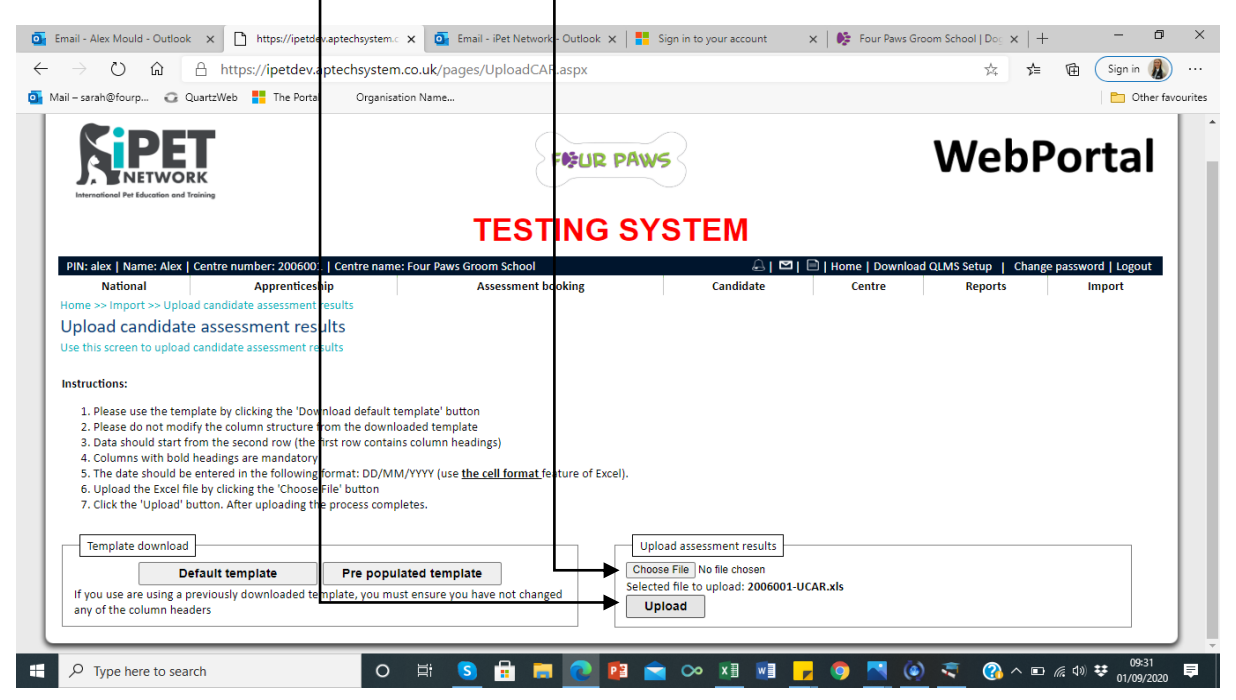

iPET Network ASL Web Portal Training Guide – Uploading Assessment Results Doc: T4 / Version: 1 / CR: 0 - September 2020

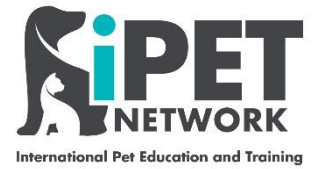

### Step 6

If the Excel spreadsheet is completed correctly a message will appear to confirm your upload was successful > click **'OK'**.

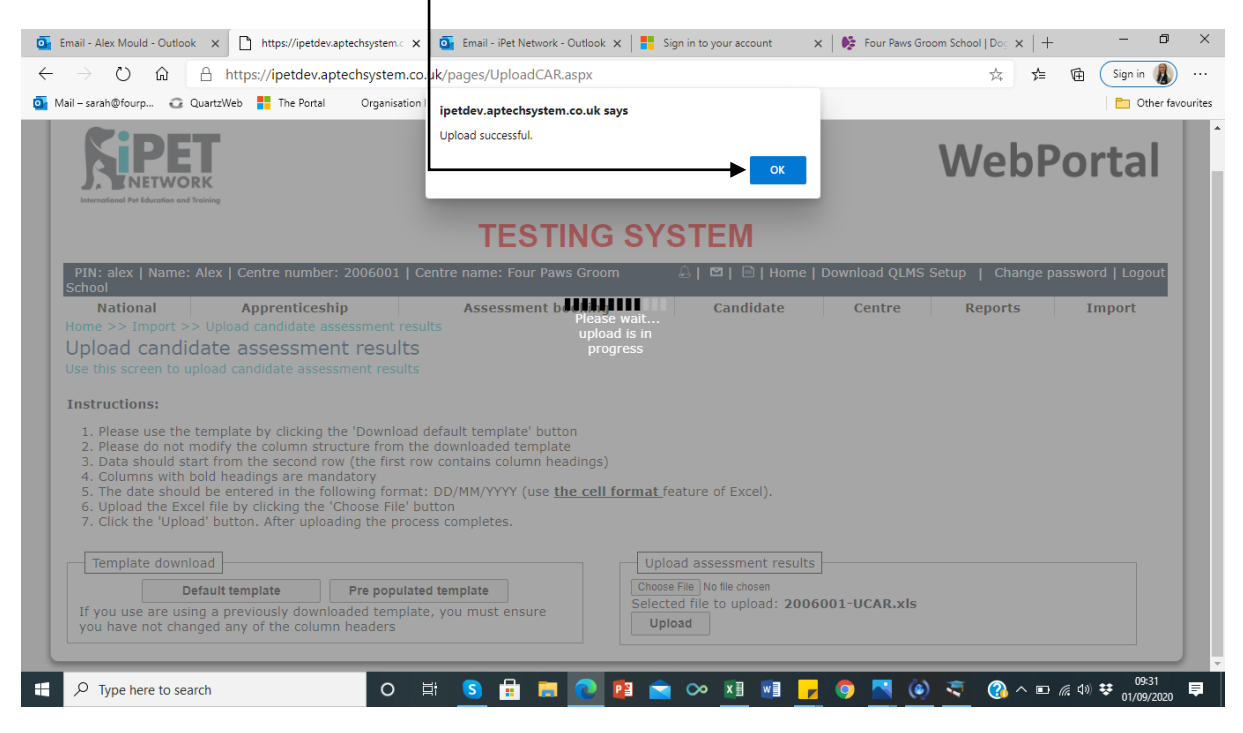

Congratulations you have now uploaded the Candidates assessment result. 🙂

\*Please note some of these fields may change slightly on the live system, if you require any further clarification or assistance on uploading results with iPET Network please email <u>info@ipetnetwork.co.uk</u>.